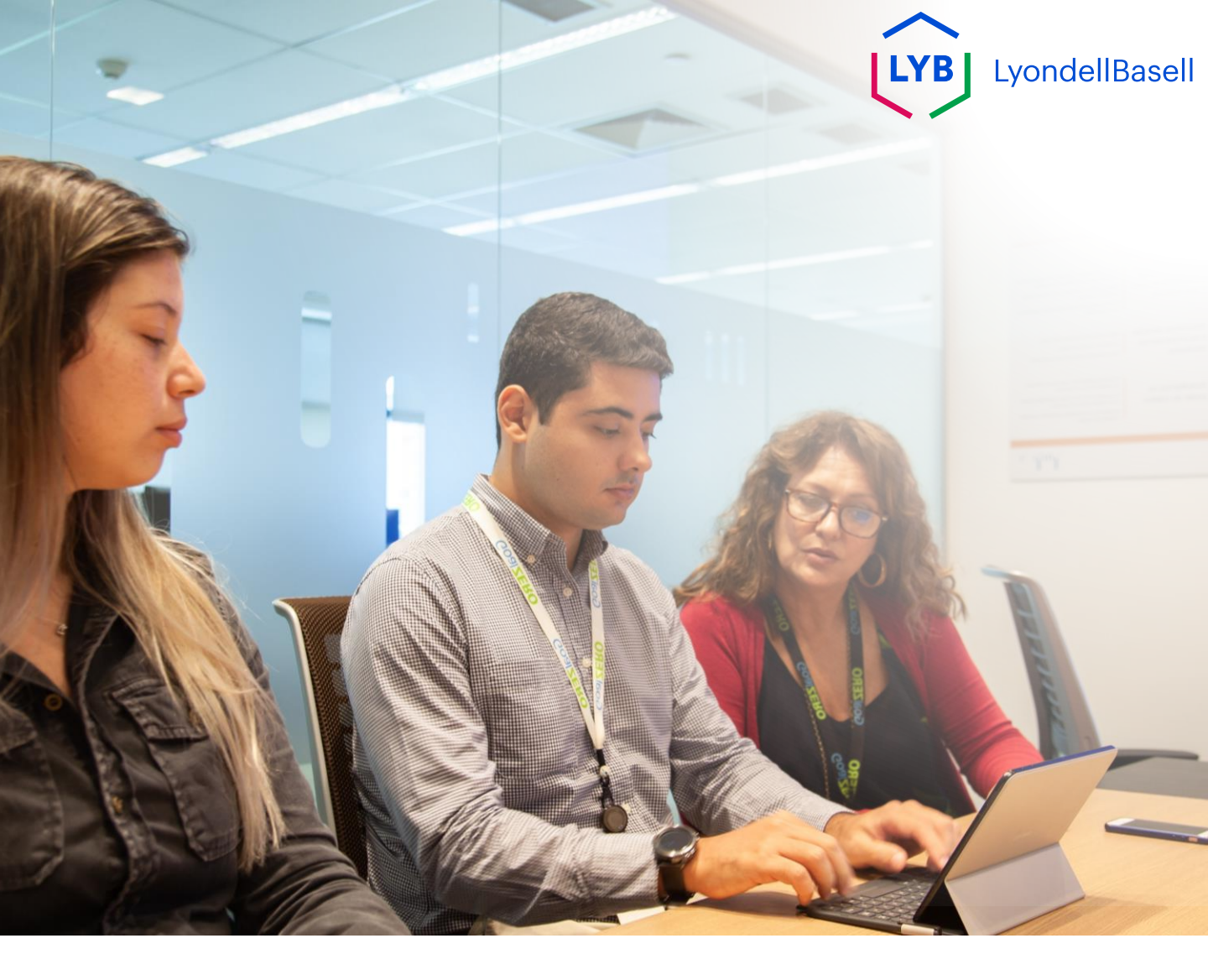

# Ariba SLP Supplier Qualification Questionnaire Job Aid

Published: October 2023 Owner: LyondellBasell Source-to-Pay Team

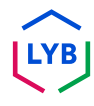

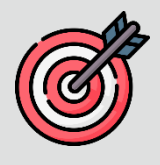

#### Purpose

The purpose of this job aid is to provide a step-by-step guide regarding how to qualify with Ariba SLP via submitting the **Qualification Questionnaire.** 

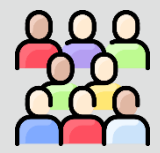

#### **Target Audience**

This job aid is for 3rd Party LyondellBasell Suppliers

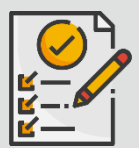

#### **Table of Contents**

Navigate through the job aid by selecting the appropriate section:

Submit Qualification Questionnaire

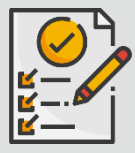

#### Prerequisite

Refer to the following prior to viewing this job aid:

- LyondellBasell Supplier Site
  - Ariba SLP Supplier Registration Questionnaire Job Aid

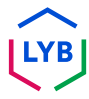

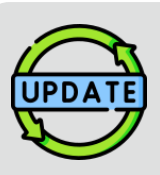

This job aid was originally published in July 2023. This job aid was last updated in October 2023.

#### **October 2023 Job Aid Update Details**

#### Submit Qualification Questionnaire

• Steps 1 through 11 have been updated with new screenshots, highlighting user interface enhancements

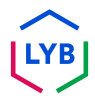

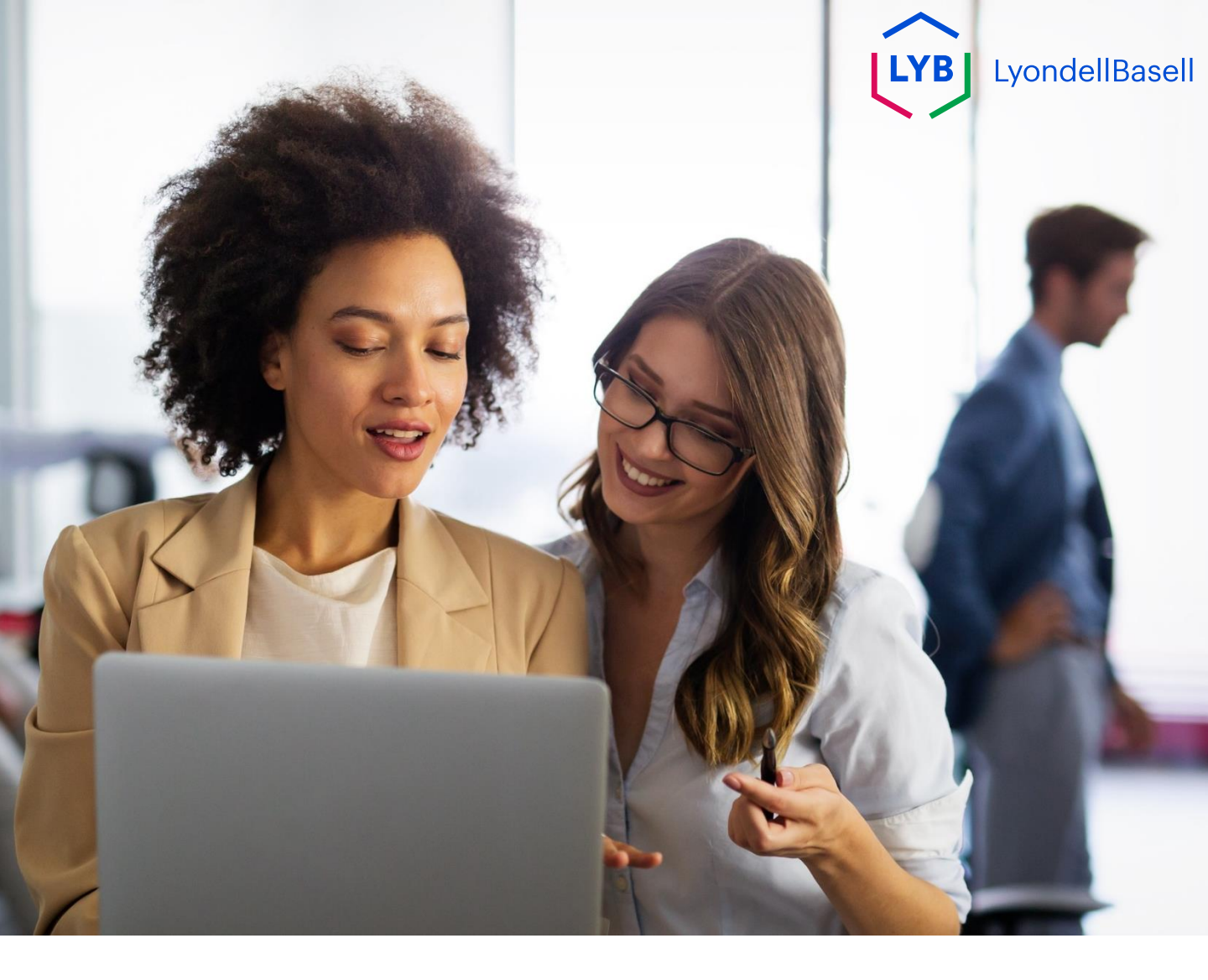

# **Submit Qualification Questionnaire**

# The following steps are for 3<sup>rd</sup> Party LyondellBasell Suppliers

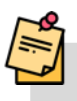

Note: Select the Tool Tip icon (i) next to applicable Qualification Questionnaire fields to learn additional relevant information.

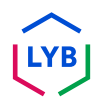

## Submit Qualification Questionnaire

If you are eligible to receive Qualified status with LyondellBasell, you will receive an email notification from an 'ariba.com' email address. Click the **link** in the email invitation to begin the **Qualification Questionnaire**.

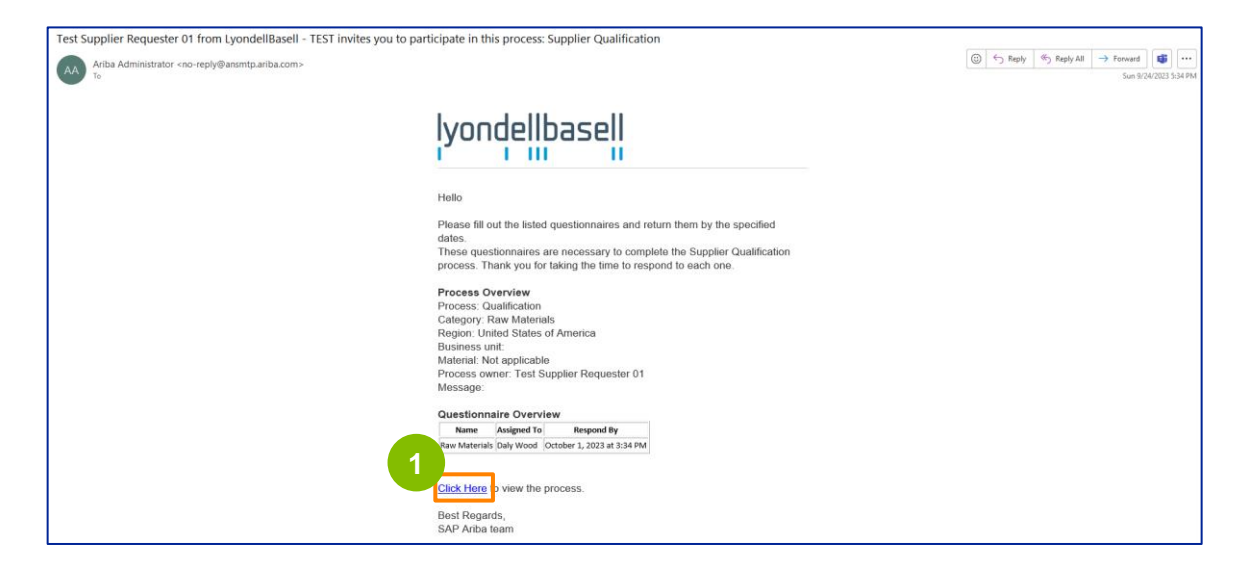

Note: Check your **Junk / Spam folder** as the Ariba SLP email is automated and may be flagged as junk. You can add the Ariba SLP email address to your contacts to allow future communications to be sent to your inbox directly.

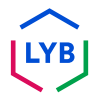

# Submit Qualification Questionnaire

The email link will direct you to the Qualification Questionnaire. Select the appropriate options in the **Quality System** section.

| Ariba Sourcir                    | g                                                                                                    | Company Settings • Feedback Help • |
|----------------------------------|----------------------------------------------------------------------------------------------------|------------------------------------|
| Go back to LyondellBasell - TEST | Dashboard                                                                                                    | Desktop File Sync                  |
| Console                          | Doc4226637901 - Raw Materials                                                                                         | E Time remaining 6 days 23:53:03   |
| Event Messages<br>Event Details  | All Content                                                                                                    |                                    |
| Response Team                    | Name †                                                                                                    |                                    |
|                                  | ▼ 1 Quality System                                                                                                    |                                    |
| ▼ Event Contents                 | 1.1 Does your Company have a certified Quality System?                                                                | * Yes 🗸                            |
| All Content                      | 1.2 Is your organization ISO 9001 certified?                                                                          | * Yes V Details                    |
| 1 Quality System                 | 1.3 Are you certified with NACD (National Association of Chemical Distributors)?                                      | * No v                             |
| 2 Responsible Care               | 1.4. Are you an automotive company?                                                                                   | No V                               |
| (noes)                           | 1.6 Current TRIR Rating                                                                                               |                                    |
| 6 Sustainability                 | ▼ 2. Responsible Care (HSES)                                                                                          |                                    |
|                                  | 2.1 Is your organization Responsible Care certified?                                                                  | * No v                             |
|                                  | 2.2 Is your organization Responsible Distribution certified?                                                          | * Yes V                            |
|                                  | 2.3 Is your organization ChemStewards certified?                                                                      | * No v                             |
|                                  | ▼ 6 Sustainability                                                                                                    |                                    |
|                                  | 6.1 Do you have a valid sustainability on site audit report (for example TfS, Smeta, SQAS) or ISO14001 certification? | * Yes 🗸                            |
|                                  | (*) indicates a required field                                                                                        |                                    |
|                                  | Submit Entire Response Save draft Compose Message Excel Import                                                        |                                    |

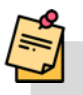

3

2

Note: Questions is this section may vary based on the qualification category.

Click Details to populate the ISO 9001 certified details (if Yes is selected).

| Ariba Sourcir                                       | g                                                                                                    | Company Settings 🗸 | Feedback Help <del>v</del> |
|-----------------------------------------------------|----------------------------------------------------------------------------------------------------|--------------------|----------------------------|
| Go back to LyondellBasell - TEST                    | Dashboard                                                                                                    | Desktop (          | File Sync                  |
| Console                                             | Doc4226637901 - Raw Materials                                                                                         |                    | G days 23:53:03            |
| Event Messages<br>Event Details<br>Response History | All Content                                                                                                    |                    |                            |
| Response Team                                       | Name 1                                                                                                    |                    |                            |
|                                                     | ▼ 1 Quality System                                                                                                    |                    |                            |
| ▼ Event Contents                                    | 1.1 Does your Company have a certified Quality System?                                                                | * Yes → 3          |                            |
| All Content                                         | 1.2 Is your organization ISO 9001 certified?                                                                          | * Yes 🗸 Details    |                            |
| 1 Quality System                                    | 1.3 Are you certified with NACD (National Association of Chemical Distributors)?                                      | * No ~             |                            |
| Responsible Care                                    | 1.4 Are you an automotive company?                                                                                    | * No ~             |                            |
| - (HSES)                                            | 1.6 Current TRIR Rating                                                                                               |                    |                            |
| 6 Sustainability                                    | ▼ 2 Responsible Care (HSES)                                                                                           |                    |                            |
|                                                     | 2.1 Is your organization Responsible Care certified?                                                                  | * No 🗸             |                            |
|                                                     | 2.2 Is your organization Responsible Distribution certified?                                                          | * Yes 🗸            |                            |
|                                                     | 2.3 Is your organization ChemStewards certified?                                                                      | * No 🗸             |                            |
|                                                     | ▼ 6 Sustainability                                                                                                    |                    |                            |
|                                                     | 6.1 Do you have a valid sustainability on site audit report (for example Tf5, Smeta, SQA5) or ISO14001 certification? | * Yes 🗸            |                            |
|                                                     | (*) indicates a required field                                                                                        |                    |                            |
|                                                     | Submit Entire Response Save draft Compose Message Excel Import                                                        |                    |                            |

# Submit Qualification Questionnaire

Enter the appropriate details in the pop-up window. Click OK.

|                                 |                                                                            |                                                                                 | Company Settings + | Feedback Help •                     |
|---------------------------------|----------------------------------------------------------------------------|---------------------------------------------------------------------------------|--------------------|-------------------------------------|
| Go back to LyondellBasell - TES | T Dashboard                                                                |                                                                                 | Desktop Fi         | e Sync                              |
| Console                         | Doc4226637901 - Raw Materials                                              |                                                                                 |                    | C Time remaining<br>6 days 23:49:59 |
| Event Messages<br>Event Details | All Content                                                                | 1.2 Is your organization ISO 9001 certified?                                    |                    | π                                   |
| Response Team                   | Name 1                                                                     | Enter details for Certificate. Enter the location of a file to add as an Attach |                    |                                     |
|                                 | ▼ 1 Quality System                                                         | Certificate Type: ISO 9001                                                      |                    |                                     |
|                                 | 1.1 Does your Company have a certified Quality Syste                       | Issuer:* Example                                                                | * Yes 🗸            |                                     |
| All Content                     | 1.2 Is your organization ISO 9001 certified?                               | Year of Publication: * 2023                                                     | * Yes 🗸 Details    |                                     |
| 1 Quality System                | 1.3 Are you certified with MACO (National Association                      | Certificate Number: * 1234                                                      | * No v             |                                     |
| , Responsible Care              | 1.4 Are you an automotive company?                                         | Certificate Location: * Example                                                 | * No ~             |                                     |
| * (HSES)                        | 1.6 Current TRIR Rating                                                    | Effective Date: * Sun, 1 Jan, 2023                                              |                    |                                     |
| 6 Sustainability                | ▼ 2 Responsible Care (HSES)                                                | Expiration Date:* Thu, 1 Jan. 2026                                              |                    |                                     |
|                                 | 2.1 Is your organization Responsible Care certified?                       | Attachment: * Choose File No file chosen                                        | * No v             |                                     |
|                                 | 2.2 Is your organization Responsible Distribution certit                   | Or drop file here                                                               | * Yes v            |                                     |
|                                 | 2.3 Is your organization ChemStewards certified?                           | Description                                                                     | * No v             |                                     |
|                                 | 👻 🕴 Sustainability                                                         |                                                                                 |                    |                                     |
|                                 | 6.1 Do you have a valid sustainability on site audit rep                   |                                                                                 | * Yes V            |                                     |
|                                 | (*) indicates a require                                                    |                                                                                 |                    |                                     |
|                                 | Columb Entring Designation                                                 |                                                                                 |                    |                                     |
|                                 | Save drait                                                                 | OK Cancel                                                                       |                    |                                     |
|                                 | wood (juscembure com) fact visited 24 Sec 2023 2 36:13 PM - EXADPLE SUPPLE | SK AA01167 V550(R,T                                                             |                    |                                     |

Note: **ISO 9001** is the international standard that demonstrates the ability to consistently provide goods and services that meet customer and regulatory requirements.

#### Click Choose File to attach your ISO 9001 certificate.

| Ariba Sourci                    | ng                                                                            |                                                                                                    | Company Settings + Feedback Help | • |
|---------------------------------|-------------------------------------------------------------------------------|----------------------------------------------------------------------------------------------------|----------------------------------|---|
| Go back to LyondellBasell - TES | T Dashboard                                                                   |                                                                                                    | Desktop File Sync                |   |
| Console                         | Doc4226637901 - Raw Materials                                                 |                                                                                                    | G days 23:49:59                  |   |
| Event Messages<br>Event Details | All Content                                                                   | 1.2 Is your organization ISO 9001 certified?                                                              | =                                |   |
| Response Team                   | Name I                                                                        | Enter details for Certificate. Enter the location of a file to add as an Attachment. To search for a More |                                  |   |
|                                 | ▼ 1 Quality System                                                            | Certificate Type: ISO 9001                                                                                |                                  |   |
|                                 | 1.1 Does your Company have a certified Quality Syste                          | Issuer:* Example                                                                                          | * Ves 🗸                          |   |
| All Content                     | 1.2 Is your organization ISO 9001 certified?                                  | Year of Publication: * 2023                                                                               | * Yes 🗸 Details                  |   |
| 1 Quality System                | 1.3 Are you certified with NACO (National Association                         | Certificate Number:* 1234                                                                                 | * No v                           |   |
| , Responsible Care              | 1.4 Are you an automotive company?                                            | Certificate Location: * Example                                                                           | * No v                           |   |
| * (HSES)                        | 1.6 Current TRIR Rating                                                       | Effective Date: * Sun. 1 Jan. 2                                                                           |                                  |   |
| 6 Sustainability                | • 2 Responsible Care (HSES)                                                   | Expiration Date: * Thu, 1 Jan, 5                                                                          |                                  |   |
|                                 | 2.1 Is your organization Responsible Care certified?                          | Attachment * Choose File Nome chosen                                                                      | * No 🗸                           |   |
|                                 | 2.2 Is your organization Responsible Distribution certit                      | Or drop file here                                                                                         | * Ves 🗸                          |   |
|                                 | 2.3 Is your organization ChemStewards certified?                              | Description                                                                                               | * No v                           |   |
|                                 | 🔻 🕴 Sustainability                                                            |                                                                                                    |                                  |   |
|                                 | 6.1 Do you have a valid sustainability on site audit rep                      |                                                                                                    | * Yes V                          |   |
|                                 | (*) indicates a require                                                       |                                                                                                    |                                  |   |
|                                 | Submit Entire Response Save draft                                             | OK Cancel                                                                                                 |                                  |   |
| Date Wood genergieCL-dates      | nogalimmenuna yonu) mer röverig 14 des 5051 sitt i sitt i Stanta (12 sitt abb | R AN21107951008.7                                                                                         |                                  |   |

5

6

### Submit Qualification Questionnaire

Select the appropriate file from your folder and attach.

| 🖸 Open X                                                  |                                                                                                  | Company Settings • Feedback Help • |
|-----------------------------------------------------------|--------------------------------------------------------------------------------------------------|------------------------------------|
| ← → ~ ↑  ► ≪ ~ C Search:                                  |                                                                                                  | Desktop File Sync                  |
| Organize 🕶 New folder 📃 👻 🔲 🔘                             |                                                                                                  | G dave 23:45:48                    |
| >  Name Status                                            |                                                                                                  | O 0 0835 25.45.40                  |
| Desitop                                                   | 6 pur organization ISO 9001 certified?                                                           |                                    |
| 🛓 Downloads 💉 💽 ISO 9001 Example 📀                        | ails for Certificate. Enter the location of a file to add as an Attachment. To search for a More |                                    |
| 🔤 Documents 🖈                                             | Certificate Type: ISO 9001                                                                       |                                    |
| Pictures 🖈                                                | Issuer:* Example                                                                                 | * Yes V                            |
| ♥ Music #                                                 | Year of Publication: * 2023                                                                      | * Yes 🗸 Details                    |
|                                                           | Certificate Number: * 1234                                                                       | * N0 V                             |
| > 📮 This PC                                               | Certificate Location: * Example                                                                  | * No V                             |
| File name: ISO 9001 Example V All files V                 | Effective Date: * Sun, 1 Jan, 2023                                                               |                                    |
| Open Cancel                                               | .ij Expiration Date: * Thu, 1 Jan, 2026                                                          |                                    |
| 2.1 Is your organization Responsible Care certified?      | Attachment: * Choose File No file chosen                                                         | * N0 V                             |
| 2.2 Is your organization Responsible Distribution certifi | Or drop file here                                                                                | * Yes V                            |
| 2.3 Is your organization ChemStewards certified?          | Description                                                                                      | * No V                             |
| ▼ 6 Sustainability                                        | Description:                                                                                     |                                    |
| 6.1 Do you have a valid sustainability on site audit rep  |                                                                                                  | * Yes V                            |
| (*) indicates a require                                   |                                                                                                  |                                    |
| C. A. ett C. Para Anna                                    |                                                                                                  |                                    |
| Suomit Entire Response Save drait                         | OK Cancel                                                                                        |                                    |
|                                                           |                                                                                                  |                                    |

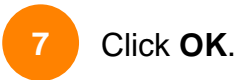

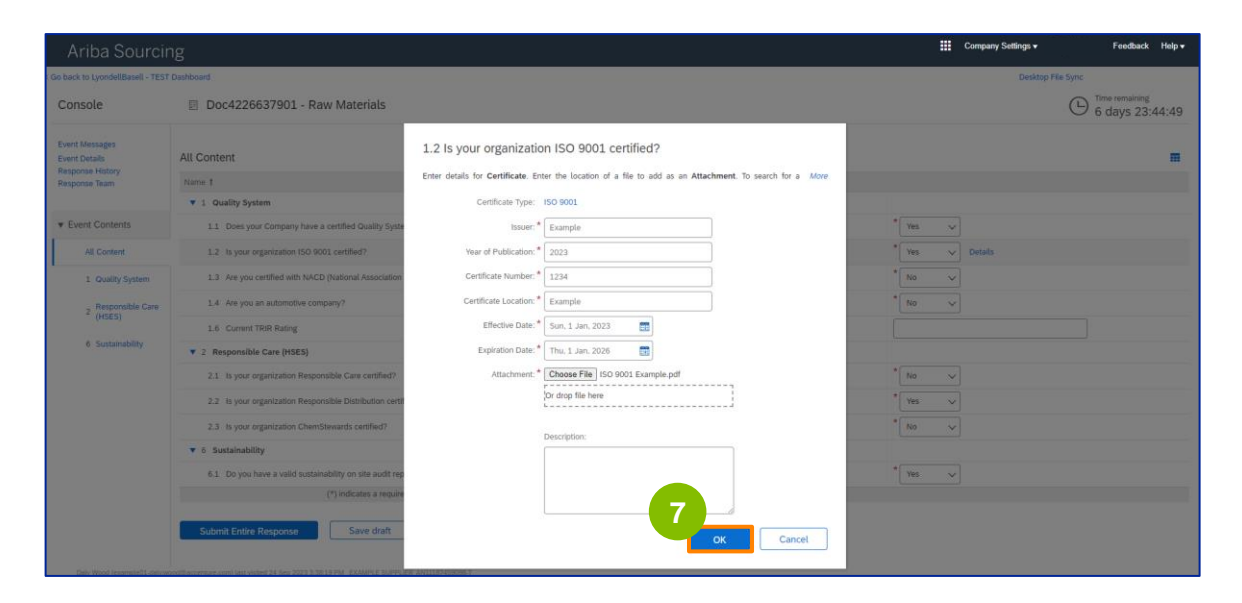

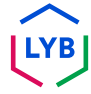

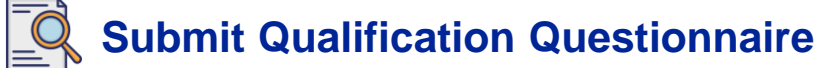

#### Select the appropriate options in the Responsible Care (HSES) section.

| Ariba Sourcir                                       | g                                                                                                    | Company Settings 🕶 | Feedback Help v |
|-----------------------------------------------------|----------------------------------------------------------------------------------------------------|--------------------|-----------------|
| Go back to LyondellBasell - TEST                    | Dashboard                                                                                                    | Desktop F          | ile Sync        |
| Console                                             | Doc4226637901 - Raw Materials                                                                                         |                    | G days 23:53:03 |
| Event Messages<br>Event Details<br>Response History | All Content                                                                                                    |                    |                 |
| Response Team                                       | Name 1                                                                                                    |                    |                 |
|                                                     | ▼ 1 Quality System                                                                                                    |                    |                 |
| ▼ Event Contents                                    | 1.1 Does your Company have a certified Quality System?                                                                | * Yes 🗸            |                 |
| All Content                                         | 1.2 Is your organization ISO 9001 certified?                                                                          | * Yes 🗸 Details    |                 |
| 1 Quality System                                    | 1.3 Are you certified with NACD (National Association of Chemical Distributors)?                                      | * No v             |                 |
| 2 Responsible Care<br>(HSES)                        | 1.4 Are you an automotive company?                                                                                    | * No v             |                 |
|                                                     | 1.6 Current TRIR Rating                                                                                               | 8                  |                 |
| 6 Sustainability                                    | ▼ 2 Responsible Care (HSES)                                                                                           |                    |                 |
|                                                     | 2.1 Is your organization Responsible Care certified?                                                                  | * No ~             |                 |
|                                                     | 2.2 Is your organization Responsible Distribution certified?                                                          | * Yes 🗸            |                 |
|                                                     | 2.3 Is your organization ChemStewards certified?                                                                      | * No v             |                 |
|                                                     | ▼ 6 Sustainability                                                                                                    |                    |                 |
|                                                     | 6.1 Do you have a valid sustainability on site audit report (for example TfS, Smeta, SQAS) or ISO14001 certification? | * Yes 🗸            |                 |
|                                                     | (*) indicates a required field                                                                                        |                    |                 |
|                                                     | Submit Entire Response Save draft Compose Message Excel Import                                                        |                    |                 |
| •                                                   |                                                                                                    |                    |                 |

8

- **Responsible Care**: a global initiative for the chemical industry to improve health, safety, and environmental performance
- **Responsible Distribution**: a commitment to continuous performance improvement in every phase of chemical storage, handling, transportation, and disposal
- ChemStewards: an environmental, health, safety and security commitment to customers, employees and community
- Note: depending on your selections in the Responsible Care section, you may be prompted with additional questions.

#### 9

#### Select the appropriate options in the Sustainability section.

| Ariba Sourcir                                       | g                                                                                                    | 🗱 Company Settings 🕶 Feedback | Help 🔻 |
|-----------------------------------------------------|----------------------------------------------------------------------------------------------------|-------------------------------|--------|
| Go back to LyondellBasell - TEST                    | Dashboard                                                                                                    | Desktop File Sync             |        |
| Console                                             | Doc4226637901 - Raw Materials                                                                                         | G days 23:5                   | 3:03   |
| Event Messages<br>Event Details<br>Response History | All Content                                                                                                    |                               | =      |
| Response Team                                       | Name †                                                                                                    |                               |        |
|                                                     | ▼ 1 Quality System                                                                                                    |                               |        |
| ▼ Event Contents                                    | 1.1 Does your Company have a certified Quality System?                                                                | * Yes V                       |        |
| All Content                                         | 1.2 Is your organization ISO 9001 certified?                                                                          | * Yes V Details               |        |
| 1 Quality System                                    | 1.3 Are you certified with NACD (National Association of Chemical Distributors)?                                      | * No ~                        |        |
| 2 Responsible Care                                  | 1.4 Are you an automotive company?                                                                                    | * No V                        |        |
| - (HSES)                                            | 1.6 Current TRIR Rating                                                                                               |                               |        |
| 6 Sustainability                                    | ▼ 2 Responsible Care (HSES)                                                                                           |                               |        |
|                                                     | 2.1 Is your organization Responsible Care certified?                                                                  | * No v                        |        |
|                                                     | 2.2 Is your organization Responsible Distribution certified?                                                          | * Yes V                       |        |
|                                                     | 2.3 Is your organization ChemStewards certified?                                                                      | * No Q                        |        |
|                                                     | ▼ 6 Sustainability                                                                                                    |                               |        |
|                                                     | 6.1 Do you have a valid sustainability on site audit report (for example TfS, Smeta, SQAS) or ISO14001 certification? | * Yes 🗸                       |        |
|                                                     | (*) indicates a required field                                                                                        |                               |        |
|                                                     | Submit Entire Response Save draft Compose Message Excel Import                                                        |                               |        |

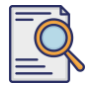

# Submit Qualification Questionnaire

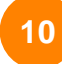

#### Submit Entire Response.

| Ariba Sourcir                                       | ng                                                                                                    | Company Settings - | Feedback Help <del>v</del> |
|-----------------------------------------------------|----------------------------------------------------------------------------------------------------|--------------------|----------------------------|
| Go back to LyondelBaseli - TEST Dashboard           |                                                                                                    | Desktop F          | ile Sync                   |
| Console                                             | Doc4226637901 - Raw Materials                                                                                         |                    | G days 23:53:03            |
| Event Messages<br>Event Details<br>Response History | All Content                                                                                                    |                    |                            |
| Response Team                                       | Name †                                                                                                    |                    |                            |
|                                                     | ▼ 1 Quality System                                                                                                    |                    |                            |
| ▼ Event Contents                                    | 1.1 Does your Company have a certified Quality System?                                                                | * Yes V            |                            |
| All Content                                         | 1.2 Is your organization ISO 9001 certified?                                                                          | * Yes 🗸 Details    |                            |
| 1 Quality System                                    | 1.3 Are you certified with NACD (National Association of Chemical Distributors)?                                      | * No v             |                            |
| 2 Responsible Care                                  | 1.4 Are you an automotive company?                                                                                    | * No v             |                            |
| (HSES)                                              | 1.6 Current TRIR Rating                                                                                               |                    |                            |
| 6 Sustainability                                    | ▼ 2 Responsible Care (HSE5)                                                                                           |                    |                            |
|                                                     | 2.1 Is your organization Responsible Care certified?                                                                  | * No v             |                            |
|                                                     | 2.2 Is your organization Responsible Distribution certified?                                                          | * Yes V            |                            |
|                                                     | 2.3 Is your organization ChemStewards certified?                                                                      | * No v             |                            |
|                                                     | ▼ 6 Sustainability                                                                                                    |                    |                            |
|                                                     | 6.1 Do you have a valid sustainability on site audit report (for example TfS, Smeta, SQAS) or ISO14001 certification? | * Yes 🗸            |                            |
| 1                                                   | (*) indicates a required field                                                                                        |                    |                            |
|                                                     | Submit Entire Response Save draft Compose Message Excel Import                                                        |                    |                            |

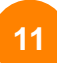

#### Click **OK** in the pop-up box.

| Ariba Sourcir                                       | g                                                                                                    | Company Settings • | Feedback Help v               |
|-----------------------------------------------------|----------------------------------------------------------------------------------------------------|--------------------|-------------------------------|
| Go back to LyondellBasell - TEST                    | Dashboard                                                                                                    | Desktop File Sync  |                               |
| Console                                             | Doc4226637901 - Raw Materials                                                                                         |                    | me remaining<br>days 23:42:05 |
| Event Messages<br>Event Details<br>Response History | All Content                                                                                                    |                    |                               |
| Response Team                                       | Name 1                                                                                                    |                    |                               |
|                                                     | ▼ 1 Quality System                                                                                                    |                    |                               |
| ▼ Event Contents                                    | 1.1 Does your Company have a certified Quality System?                                                                | * Yes 🗸            |                               |
| All Content                                         | 1.2 Is your organization ISO 9001 certified?                                                                          | * Yes 🗸 Details    |                               |
| 1 Quality System                                    | 1.3 Are you cartified with NACD (National Association of Chemical Distributors)?                                      | * No V             |                               |
| 2 Responsible Care                                  | 1.4 Are you an automotive company?                                                                                    | * No ~             |                               |
| (HSES)                                              | 1.6 Current TRIR Rating                                                                                               |                    |                               |
| 6 Sustainability                                    | ▼ 2 Responsible Care (HSES)                                                                                           |                    |                               |
|                                                     | 2.1 Is your organization Responsible Care certified?                                                                  | * No ~             |                               |
|                                                     | 2.2 Is your organization Responsible Distribution certified?                                                          | * Yes 🗸            |                               |
|                                                     | 2.3 Is your organization ChemStewards certified?                                                                      | * No ~             |                               |
|                                                     | ▼ 6 Sustainability                                                                                                    |                    |                               |
|                                                     | 6.1 Do you have a valid sustainability on site audit report (for example T/S, Smeta, SQAS) or ISO14001 certification? | * Yes 🗸            |                               |
|                                                     | (*) indicates a required field                                                                                        |                    |                               |
|                                                     | Submit Entire Response Save draft I Compose Message Excel Import                                                      |                    |                               |

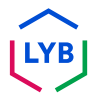

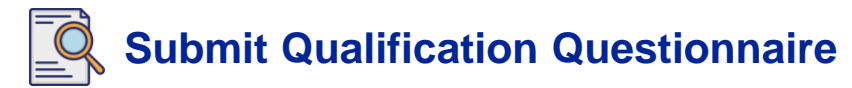

A confirmation message is displayed on the screen. LyondellBasell will now review your **Qualification Questionnaire** responses.

| Ariba Sourcir                     | g                                                                                                    | Company Settings 🕶 | Feedback Help v                     |
|-----------------------------------|----------------------------------------------------------------------------------------------------|--------------------|-------------------------------------|
| Go back to LyondellBasell - TEST  | Dashboard                                                                                                    | Desktop File Sy    | mc                                  |
| Console                           | Doc4226637901 - Raw Materials                                                                                         | (                  | D Time remaining<br>6 days 23:41:30 |
| Event Messages<br>Event Details   | ✓ Your response has been submitted. Thank you for participating in the event.                                         |                    |                                     |
| Response History<br>Response Team |                                                                                                    |                    |                                     |
|                                   | All Content                                                                                                    |                    |                                     |
|                                   | Name 1                                                                                                    |                    |                                     |
| All Content                       | ▼ 1 Quality System                                                                                                    |                    |                                     |
| 1 Quality System                  | 1.1 Does your Company have a certified Quality System?                                                                |                    | Yes                                 |
| Responsible Care                  | 1.2 Is your organization ISO 9001 certified?                                                                          |                    | Yes Details                         |
| <sup>2</sup> (HSES)               | 1.3 Are you certified with NACD (National Association of Chemical Distributors)?                                      |                    | No                                  |
| 6 Sustainability                  | 1.4 Are you an automotive company?                                                                                    |                    | No                                  |
|                                   | 1.6 Current TRIR Rating                                                                                               |                    |                                     |
|                                   | ▼ 2 Responsible Care (HSES)                                                                                           |                    |                                     |
|                                   | 2.1 Is your organization Responsible Care certified?                                                                  |                    | No                                  |
|                                   | 2.2 Is your organization Responsible Distribution certified?                                                          |                    | Yes                                 |
|                                   | 2.3 Is your organization ChemStewards certified?                                                                      |                    | No                                  |
|                                   | ▼ 6 Sustainability                                                                                                    |                    |                                     |
|                                   | 6.1 Do you have a valid sustainability on site audit report (for example TFS, Smeta, SQAS) or ISO14001 certification? |                    | Yes                                 |
|                                   | Compose Message                                                                                                    |                    |                                     |

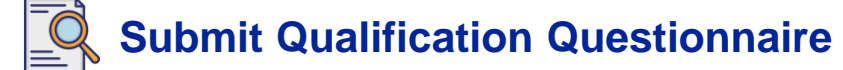

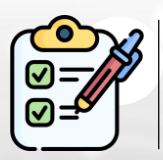

You have now completed and submitted your **Qualification Questionnaire**. LyondellBasell will review your information.

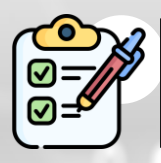

You will receive a notification once LyondellBasell has **approved**, **denied**, **or requested additional information** regarding your submission.

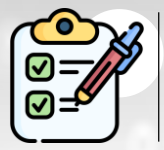

If you need to make additional changes to your supplier profile (i.e., update your address, contact information, bank details, etc.), please refer to the **Ariba SLP Supplier Changes Job Aid**.

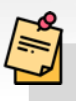

Note: Refer to the Ariba SLP Supplier Changes Job Aid for next steps.

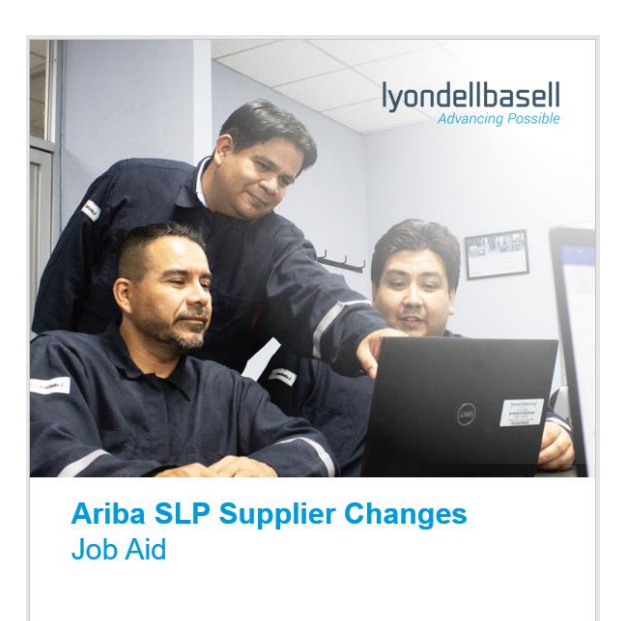

Published: June 1, 2023 Owner: LyondellBasell Source-to-Pay Team

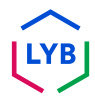

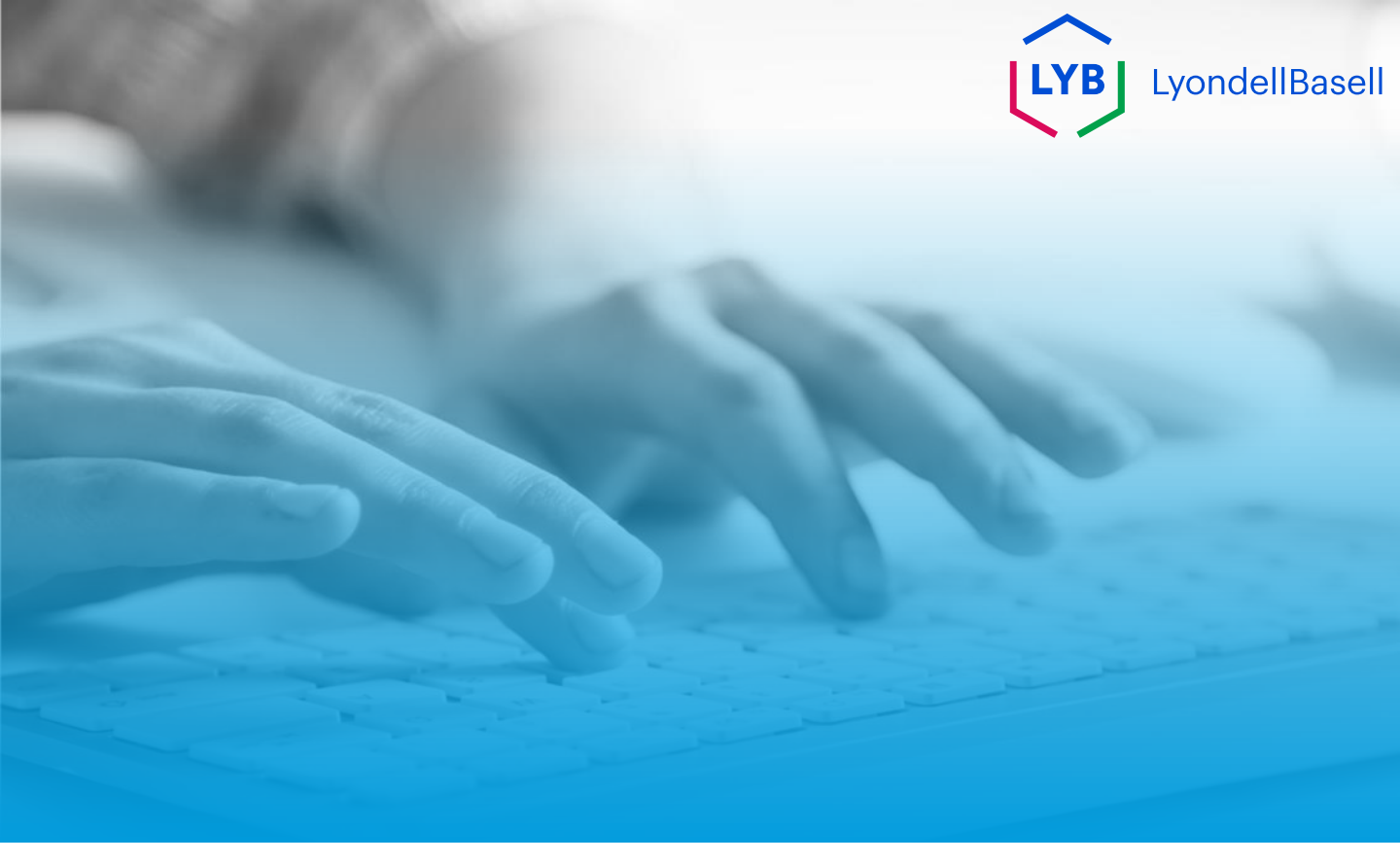

# **Thank You**

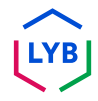